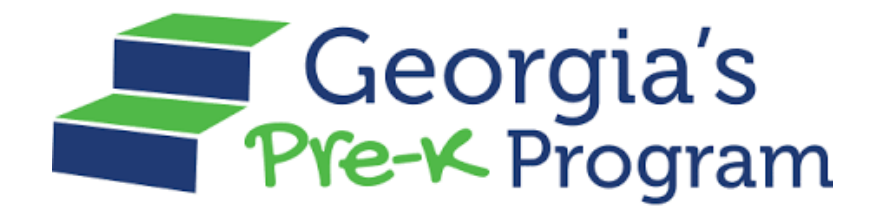

# GAPREK

# **Financial User Guide**

Version 03, July 02, 2024

Pre-K Financial User Guide

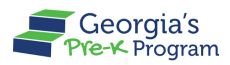

# **Table of Contents**

| Purpose                                                                                                    | 1                           |
|----------------------------------------------------------------------------------------------------|-----------------------------|
| Personas                                                                                                    | 1                           |
| Introduction                                                                                                    | 2                           |
| Activating and Logging into Your Account<br>Activating the GAPREK User Account<br>Logging in to the GAPREK Provider Portal                                          | <b>2</b><br>.2<br>.4        |
| Viewing Dashboard<br>Important Communications                                                                                                    | <b>7</b><br>.7              |
| Changing Bank Account Information                                                                                                    | 8                           |
| Payment Advices       1         Monthly Payments       1         Special Payments       1         Start-Up Payments       1         Download Payment Advice       2 | 13<br>15<br>17<br>19<br>22  |
| Viewing Payment Holds                                                                                                    | 24                          |
| Viewing Document Library                                                                                                    | 27                          |
| Submitting a New Incident (Help Desk Ticket)                                                                                                    | 30                          |
| Managing Profile<br>Viewing Provider Information<br>Viewing Grant Contract Signatory Information<br>Viewing and Editing User Information                            | <b>33</b><br>35<br>36<br>37 |

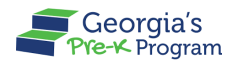

# PURPOSE

This user guide provides support to the Finance Users in performing required actions on the GA DECAL Integrated Provider Portal for the Pre-K program.

# PERSONAS

| Personas       | Responsibilities                                                                                                    |  |  |
|----------------|----------------------------------------------------------------------------------------------------|--|--|
| Financial User | <ul> <li>Accessing Important Communications</li> <li>Submitting a New Incident</li> <li>Changing Bank Account Information</li> <li>Viewing Provider Details</li> <li>Viewing Payment Advices</li> <li>Downloading Payment Advices</li> <li>Viewing Payment Holds</li> <li>Viewing Documents</li> </ul> |  |  |

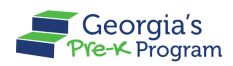

# **INTRODUCTION**

This User Guide will assist Finance users in efficiently navigating and utilizing the Pre-K program features. It provides vital information and detailed instructions for managing your duties. The guide includes explanations for features relevant to the Financial User, submitting help tickets, raising a request to change bank account information, and viewing and downloading payment-related details. Utilizing this guide will help ensure seamless and efficient operation of your Providers and Sites.

# ACTIVATING AND LOGGING INTO YOUR ACCOUNT

While using the Provider Portal for the first time for Pre-K, you must activate your Account.

If you are not enrolled as a Financial user on the Pre-K Provider Portal with DECAL, you have to activate your account first.

Financial users will need to contact their Primary Authorized User to activate Provider details.

#### **Activating the GAPREK User Account**

To activate your GAPREK Account, perform the following steps:

- 1. Go to your email inbox and search for a Welcome Email from GA DECAL.
- 2. Open the email and click the **link** you see in the Email body.

**Note:** Your Username will be provided in this email. Please note this Username for future logins.

|   | [External Message] Sandbox: Welcome to GA DECAL External Inbox ×                                                                                                    | 8              | Ø |
|---|----------------------------------------------------------------------------------------------------|----------------|---|
| • | GA DECAL no-reply@decal.ga.gov via xdw9ru1fd7n37j.3s-8hmguay.cs133.bnc.sandbox.salesforce.com 11:23 PM (0 minutes ago) ☆ to chinmayee.chirasmita+999@mtxb2b.com マ<br>Hi John,                                                                                                    | ¢              | : |
|   | Welcome to GA DECAL! To get started, go to <u>https://gadecalmergeqa.sandbox.my.site.com/iccs/login?c=k1eo1NeSGBicMsLJdwt_SYbRtNA3C</u><br>D_TmzdGDaQgKnJf9RdrSKNw7yyg5ss7OtbMhm1U7FvdRsET1f_HKV_oa2YENCiSz3EHgWJIyPYWM20gby7ndzaC5pPnCvXH3v3VBbPGxTmJRFnlys<br>BcLR2.e7AoNSeNAIEhMQh1QLyjaeIGevtlpfjtAeQmPEtQHIno4Gnx3wn9i3P1AQD46CLJKg%3D%3D | <u>y1dK0</u> l | N |
|   | Username: <u>chinmayee.chirasmita+999@mtxb2b.com</u><br>Thanks,<br>Georgia Department of Early Care & Learning Gov Cloud Plus Org                                                                                                    |                |   |

The Georgia DECAL **Change Password** page will be displayed, allowing you to create a password.

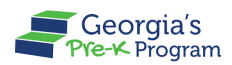

- 3. Enter your password in the New Password and Re-Enter Password text boxes.
- Click the Change Password button.
   Note: You will need to use this Password, along with your Username, every time you log in to the portal in the future.

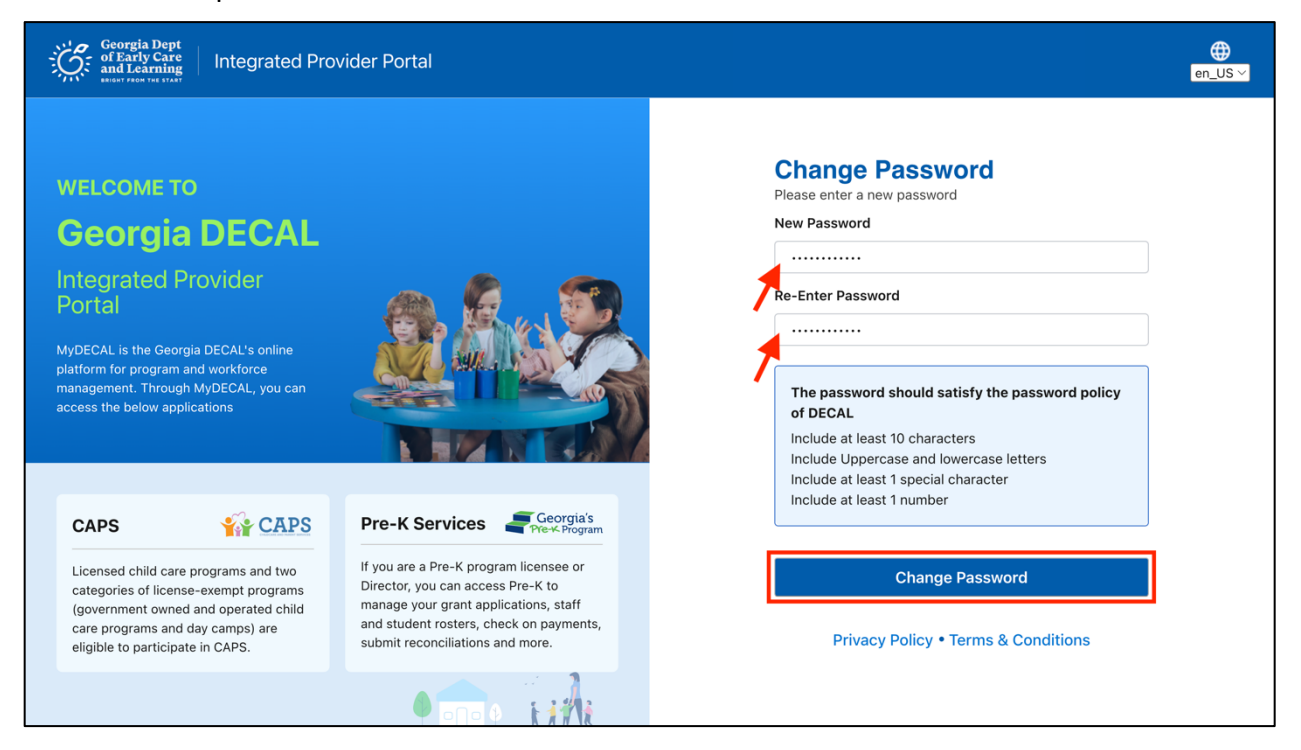

You are now logged into the Integrated Provider Portal. On the Welcome page, the programs you have enrolled in (in this case, Pre-K) will be displayed as tiles under the Program List.

5. On the Pre-K Portal tile, click the **Go to Providers List** button to see the list of Providers.

| Georgia Dept<br>of Farity Care<br>and Learning Integrated Provider Portal                                       |  |
|----------------------------------------------------------------------------------------------------|--|
|                                                                                                    |  |
| Welcome, Amit Finance                                                                                           |  |
| Program List                                                                                                    |  |
| Georgia's<br>Pre-K Program                                                                                      |  |
| Pre-K Portal                                                                                                    |  |
| Submit Pre-K grant applications, Manage Student and<br>Teacher Rosters, Reconciliation, Payments and many more. |  |
| Go to Providers List →                                                                                          |  |
|                                                                                                    |  |

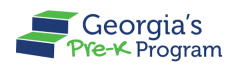

#### Logging in to the GAPREK Provider Portal

If you already have an Account, you will need to log in.

To Login to the Provider Portal, perform the following steps:

- 1. Click <u>here</u> to access the Integrated Provider Portal Login page.
- 2. Enter the **Username** mentioned in the Welcome Email and the **Password** you created during Account Activation, then click the **Log In** button.

| Georgia Dep<br>of Early Cau<br>and Learnin<br>smoot record to ar                                                                           | nt<br>eg<br>                                                                                          | ovider Portal                |                                                                                                    | ⊕<br>en_US |
|----------------------------------------------------------------------------------------------------|----------------------------------------------------------------------------------------------------|------------------------------|----------------------------------------------------------------------------------------------------|------------|
| WELCOME<br>Georgi<br>DECAL<br>Integrated<br>Portal<br>MyDECAL is the Ge<br>platform for program<br>management. Throw<br>access the below a | TO<br>A<br>Provider<br>orgia DECAL's online<br>m and workforce<br>ugh MyDECAL, you can<br>pplications |                              | Login<br>• indicates required field<br>• Username<br>chinmayee.chirasmita+999@mtxb2b.com<br>• Password<br>Remember me<br>Log In |            |
| CAPS                                                                                                    | CAPS                                                                                                  | Pre-K Services For Georgia's | Forgot Password?  • Privacy Policy • Terms & Conditions                                                                         |            |

After logging in, you will be directed to the GA DECAL Integrated Provider Portal Welcome page.

Please note that if you are enrolled with other DECAL Programs, you will also see other Program Tiles (such as CAPS) in addition to Pre-K.

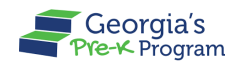

3. On the Pre-K Portal tile, click the **Go to Providers List** button.

| Georgia Dept<br>of Early Care<br>and Learning                                                                |           |
|----------------------------------------------------------------------------------------------------|-----------|
|                                                                                                    |           |
| Welcome, Amit Finance                                                                                        |           |
| Program List                                                                                                 |           |
| Georgia's                                                                                                    |           |
| Pre-K Portal                                                                                                 |           |
| Submit Pre-K grant applications, Manage Student and Teacher Rosters, Reconciliation, Payments and many more. |           |
| Go to Providers List→                                                                                        |           |
|                                                                                                    |           |
|                                                                                                    |           |
|                                                                                                    | Live Chat |

The Provider List page will be displayed.

**Note**: You will be directed to the Provider Dashboard directly if enrolled with only one Provider.

4. On the required provider tile, click the **Go To DashBoard** button.

| Georgia bert<br>and Learning<br>New York Vite                           | en_US                     |           |
|-------------------------------------------------------------------------|---------------------------|-----------|
| Welcome, Amit Finance                                                   |                           |           |
| Please select the provider you would like to log into.                  |                           |           |
| Provider List                                                           |                           |           |
| PreK Legal owner           Testa StreetSausalito CA United States 94965 | JOMO Legal Owner<br>China |           |
| Provider Details                                                        | Provider Details          |           |
| Pre-K Provider ID 229904                                                | Pre-K Provider ID 235297  |           |
| Go To DashBoard                                                         | Go To DashBoard           | Live Chat |

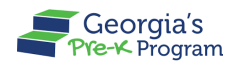

You will be directed to the Provider Dashboard page, and the **Provider ID** will be displayed at the top.

| Ő                         | Georgia Dept<br>of Early Care<br>and Learning | i's<br>ram               | AF Amit Finance                 |
|---------------------------|-----------------------------------------------|--------------------------|---------------------------------|
| Welco                     | ome to <b>PreK Legal owner</b> P              | rovider ID 229904 🗙      | ← Return to Pre-K provider list |
|                           | Home                                          | Dashboard                |                                 |
|                           | Document Library                              | Important Communications |                                 |
| \$                        | Payment Advices                               |                          |                                 |
| ۱                         | Payment Holds                                 |                          |                                 |
| ≙                         | Requests                                      |                          |                                 |
|                           | Need Support?                                 |                          |                                 |
| Phor<br><u>+18</u><br>Ema | ne<br><u>44 480 2029</u><br>il                |                          | Pivery - Terms                  |

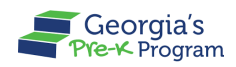

# VIEWING DASHBOARD

Your Pre-K Dashboard provides convenient access to information and data that you will frequently need to consult. Financial User has limited access to Dashboard features.

#### **Important Communications**

Important communication under the Dashboard section assists the Financial user in viewing notifications and pending actions to be carried out on the Portal.

You can view the Important Communications in this section and respond as needed.

| Georgia Dept<br>of Early Care<br>and Learning<br>Pre-K Program             |                                    | Notifications | DU Dhata Manage User 🔻          |
|----------------------------------------------------------------------------|------------------------------------|---------------|---------------------------------|
| Welcome to John Doe Provider ID 173                                        | 709                                |               | ← Return to Pre-K provider list |
| A Home                                                                     | Dashboard                          |               |                                 |
| S Class Reporting Manager                                                  | Important Communications           |               |                                 |
| ≔ Manage Rosters                                                           | Upload/Input Financial Information |               | Upload                          |
| B Waiting Lists                                                            |                                    |               |                                 |
| Need Support? Contact Pre-K rg* Phone +18444802028 Email Prek@decal.ga.gov |                                    |               |                                 |
|                                                                            |                                    |               | Privacy - Terms                 |

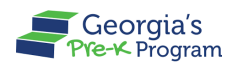

# CHANGING BANK ACCOUNT INFORMATION

You can update the bank account information on the Provider Portal.

To create a request for updating the bank account information, perform the following steps:

1. On the Pre-K Program welcome page left panel, click the **Requests** section.

| Ĝ     | Georgia Dept<br>of Early Care<br>and Learning | n                        | ► FF fin user four ▼            |
|-------|-----------------------------------------------|--------------------------|---------------------------------|
| Welco | ome to PreK Legal owner Prov                  | vider ID 229904          | ← Return to Pre-K provider list |
|       | Home                                          | Dashboard                |                                 |
|       | Document Library                              | Important Communications |                                 |
| 5     | Payment Advices                               |                          |                                 |
| ۱     | Payment Holds                                 |                          |                                 |
|       | Requests                                      |                          |                                 |
|       | Need Support?                                 |                          |                                 |

A Requests page will be displayed with the **New Requests** tab selected.

Under the New Requests tab, click the Create Request button.
 Note: You can view the previous request under the Submitted Requests tab.

| Ĝ     | Georgia Dept<br>of Early Care<br>and Learning<br>Pre-K Progr | s PF fin user four -                                                                                                   |
|-------|--------------------------------------------------------------|----------------------------------------------------------------------------------------------------|
| Welco | me to <b>PreK Legal owner</b> Pr                             | ovider ID 229904 ← Return to Pre-K provider list                                                                       |
| 企     | Home                                                         | Requests                                                                                                    |
|       | Document Library                                             |                                                                                                    |
| 5     | Payment Advices                                              | New Requests Submitted Requests                                                                                        |
|       | Payment Holds                                                |                                                                                                    |
|       | Requests                                                     | Change of Bank Account Information<br>Submit if requesting to change the bank account information for the Legal Owner. |
|       | Need Support?                                                | Create Request                                                                                                    |

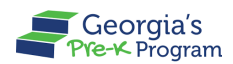

3. Under the Bank Account Details section, click the Edit button.

| Georgia Dept<br>of Early Care<br>and Learning<br>Sust I rest for the total | m                                                           |                                                         | Notifications                                                                 | FF fin user four 🔻           |
|----------------------------------------------------------------------------|-------------------------------------------------------------|---------------------------------------------------------|-------------------------------------------------------------------------------|------------------------------|
| Welcome to PreK Legal owner Pro                                            | wider ID 229904                                             |                                                         | ← Re                                                                          | eturn to Pre-K provider list |
|                                                                            | Requests                                                    |                                                         |                                                                               | ← Back                       |
| 斺 Home                                                                     | Update Banking Informatio                                   | n                                                       |                                                                               |                              |
| Document Library                                                           |                                                             |                                                         |                                                                               |                              |
| B Payment Advices                                                          | Bank Account Details                                        |                                                         |                                                                               |                              |
| Payment Holds                                                              | * indicates required field                                  |                                                         |                                                                               |                              |
| Need Support?                                                              | To change your bank account info<br>submitting the request. | mation, enter the new details below and then click save | You will be prompted to upload supporting document     Confirm Routing Number | ation prior to               |
| Phone                                                                      | * Account Name                                              | * Account Number                                        | Confirm Account Number                                                        |                              |
| Email                                                                      |                                                             | ****7                                                   | ****7                                                                         |                              |
| prek@decal.ga.gov                                                          | Account Type                                                | Effective Date of Change                                |                                                                               |                              |
|                                                                            | Select One                                                  | ¥                                                       | ä                                                                             |                              |
|                                                                            | Upload Document                                             |                                                         |                                                                               | Edit                         |
|                                                                            | *Upload Void Check or Bank Stat                             | ement or Letter from Bank (Void Check Preferred)        | Unsubmitted                                                                   | t Lipload                    |

- 4. Enter the required details:
  - a) Enter the name of your bank in the **Financial Institution Name** textbox.
  - b) Enter your bank's routing number in the Routing Number field.
  - c) Re-enter your bank's routing number in the **Confirm Routing Number** field to confirm it.
  - d) Enter the name associated with your bank account in the **Account Name** textbox.
  - e) Enter your bank account number in the Account Number field.
  - f) Re-enter your bank account number in the **Confirm Account Number** field to confirm it.
  - g) Select the type of your account from the **Account Type** drop-down list.
  - h) Enter the date when the changes should take effect in the **Effective Date of Change** field.

Pre-K Financial User Guide

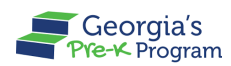

#### i) Click the **Save** button.

| Ğ                             | Georgia Dept<br>of Early Care<br>and Learning<br>Reset free for the free<br>Pre-K Pr | gia's<br>rogram                                         |                                                                                       | ● FF fin user four ▼                             |         |
|-------------------------------|--------------------------------------------------------------------------------------|---------------------------------------------------------|---------------------------------------------------------------------------------------|--------------------------------------------------|---------|
| Welco                         | me to <b>PreK Legal owner</b>                                                        | Provider ID 229904                                      |                                                                                       | ← Return to Pre-K provider lis                   | st      |
|                               |                                                                                      | Bank Account Details                                    |                                                                                       |                                                  |         |
| 습                             | Home                                                                                 | * indicates required field                              |                                                                                       |                                                  |         |
|                               | Document Library                                                                     |                                                         |                                                                                       |                                                  |         |
| \$                            | Payment Advices                                                                      | To change your bank accou<br>prompted to upload support | nt information, enter the new details bel<br>ting documentation prior to submitting t | low and then click save. You will be he request. |         |
| ١                             | Payment Holds                                                                        | * Financial Institution Name                            | * Routing Number                                                                      | * Confirm Routing Number                         |         |
| <b>آ</b>                      | Requests                                                                             | Ameris Bank                                             | *****4                                                                                | ******4                                          |         |
|                               |                                                                                      | * Account Name                                          | * Account Number                                                                      | * Confirm Account Number                         |         |
| 0                             | Need Support?                                                                        | Itihas                                                  | *****5                                                                                | ******5                                          |         |
|                               |                                                                                      | Account Type                                            | Effective Date of Change                                                              |                                                  |         |
|                               |                                                                                      | Savings                                                 | Jun 14, 2024                                                                          | i                                                |         |
| Phon<br><u>+1 84</u><br>Email | ie<br>44 480 2029                                                                    |                                                         |                                                                                       | Save                                             | - Terms |

After saving, under the Upload Documents section, the upload button will be enabled.

5. To upload the supporting documents, click the **Upload** button.

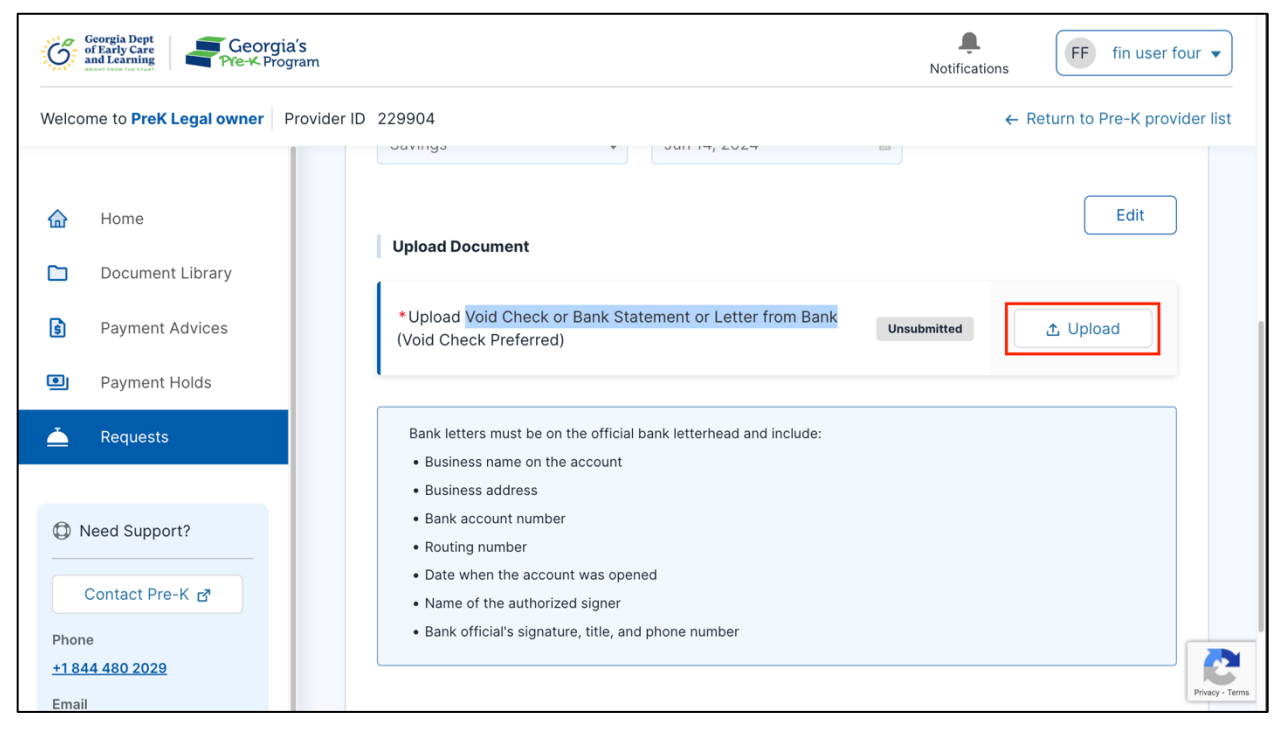

The Upload Files pop-up window will be displayed.

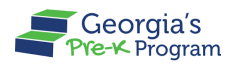

6. On the Upload Files pop-up window, click the **Upload Files** button.

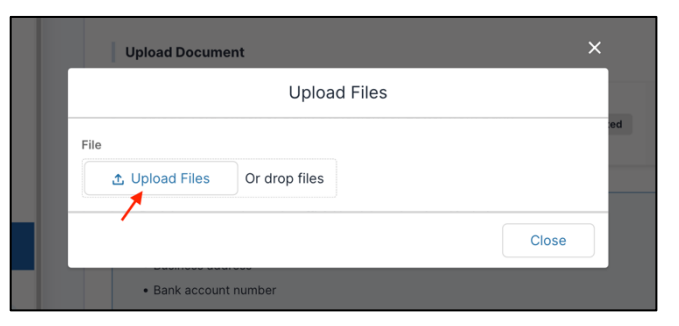

7. Select the **File** from the required folder, then click the **Open** button.

| Favourites<br>Recents                      | <>             | 📄 Bank details | 0          | Q Search    |
|--------------------------------------------|----------------|----------------|------------|-------------|
| 🕂 Applicati                                | Today          |                | Yesterday  |             |
| Desktop                                    | 📄 Bank details | <b>,</b>       | Void Check |             |
| Documents                                  |                |                | ×          |             |
| Ownloads                                   |                |                |            |             |
|                                            |                |                |            |             |
| 🛆 iCloud Dri                               |                |                |            |             |
| <table-cell-rows> Shared</table-cell-rows> |                |                |            |             |
|                                            |                |                |            |             |
| 🔲 Rahul Ina                                | Show Options   |                |            | Cancel Open |
| A Macintos                                 |                |                |            |             |

8. To upload the selected file, click the **Upload** button.

| Unload Document   | ×     |
|-------------------|-------|
| Upload Fi         | les   |
| 1. Void Check.png | ed .  |
| Upload            |       |
|                   | Close |
| Business address  |       |

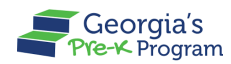

The document status will be updated to **Submitted**.

**Note**: To delete the uploaded file, beside the document link, click the **X** icon.

| Georgia Dept<br>of Early Care<br>and Learning<br>Pre-X Program |                                                           | Notifications                   |
|----------------------------------------------------------------|-----------------------------------------------------------|---------------------------------|
| Welcome to PreK Legal owner Provider                           | ID 229904                                                 | ← Return to Pre-K provider list |
|                                                                | Upload Document                                           |                                 |
| 🔂 Home                                                         | * Upload Void Check or Bank Statement or Letter from Bank |                                 |
| Document Library                                               | (Void Check Preferred) s                                  | ubmitted 1 Upload               |
| B Payment Advices                                              |                                                           |                                 |

9. Once the required details are updated, click the **Submit** button.

| G                             | Georgia Dept<br>of Early Care<br>and Learning<br>Pre-K Pr | ia's<br>gram                                                                                               | ● FF fin user four ▼            |
|-------------------------------|-----------------------------------------------------------|----------------------------------------------------------------------------------------------------|---------------------------------|
| Welcor                        | me to <b>PreK Legal owner</b>                             | Provider ID 229904                                                                                         | ← Return to Pre-K provider list |
|                               |                                                           |                                                                                                    |                                 |
| 슯                             | Home                                                      |                                                                                                    |                                 |
|                               | Document Library                                          | Bank letters must be on the official bank letterhead and include:<br>• Business name on the account        |                                 |
| 5                             | Payment Advices                                           | Business address     Bank account number                                                                   |                                 |
| ۵                             | Payment Holds                                             | <ul><li>Routing number</li><li>Date when the account was opened</li></ul>                                  |                                 |
|                               | Requests                                                  | <ul><li>Name of the authorized signer</li><li>Bank official's signature, title, and phone number</li></ul> |                                 |
|                               | leed Support?<br>Contact Pre-K 🗗                          |                                                                                                    |                                 |
| Phone<br><u>+184</u><br>Email | e<br><u>4 480 2029</u>                                    | Save & Exit                                                                                                | Cancel Submit                   |

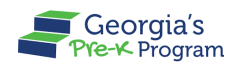

Once submitted, you can see the request under the **Submitted Requests** tab.

| Georgia Dept<br>and Learning<br>enter the tax tax |                              |                                          |                       |         |                 | Noti             | <b>Ļ</b><br>ifications | FF fin user f | our   |
|---------------------------------------------------|------------------------------|------------------------------------------|-----------------------|---------|-----------------|------------------|------------------------|---------------|-------|
| Welcome to <b>PreK Legal owner</b> Provi          | der ID 229904                |                                          |                       |         |                 |                  | ← Return               | to Pre-K prov | ider  |
| 🔂 Home                                            | New Requests                 | Submitted Reques                         | sts                   |         |                 |                  |                        |               |       |
| Document Library                                  | Request Type                 | Sta                                      | itus<br>Gelect Status | •       | Refre           | sh A             | pply Filter            | Reset         |       |
| B Payment Advices                                 |                              |                                          |                       |         |                 |                  |                        |               |       |
| Payment Holds                                     | Request                      | Request type                             | Site<br>Name          | Class   | Submitted       | Submitted        | Status                 | Action        |       |
| 📥 Requests                                        |                              |                                          | . tunto               | 15      |                 | 2,               |                        |               |       |
|                                                   | CR-<br>00008693              | Change of Bank<br>Account<br>Information |                       |         | Jun 12,<br>2024 | fin user<br>four | Submitted              | View Edit     |       |
| D Need Support?                                   |                              |                                          |                       |         |                 |                  |                        |               |       |
| Contact Pre-K                                     | Showing 1-1 of 1 Page 1 of 1 | of<br>1                                  | < First               | Previou | s 1 Next        | > Last >         | Show                   | 10 👻 en       | tries |
| Phone                                             |                              |                                          |                       |         |                 |                  |                        |               |       |
| <u>+1844 480 2029</u>                             |                              |                                          |                       |         |                 |                  |                        |               |       |

# **PAYMENT ADVICES**

Payment Advices are categorized into three different types:

- Monthly Payments
- Special Payments
- <u>Start-Up Payments</u>

To view the different payments under the Payment Advices section, perform the following steps:

1. On the left panel, click the **Payments Advices** section.

#### **GAPREK Financial User Guide**

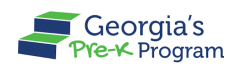

Pre-K Financial User Guide

| Georgia Dept<br>of Early Care<br>and Learning<br>PYE-X Program             | Notifications            | FC Financial ZZZ COO V          |
|----------------------------------------------------------------------------|--------------------------|---------------------------------|
| Welcome to zzz Buyer one COO   Provider ID 235342                          |                          | ← Return to Pre-K provider list |
| Aome                                                                       | Dashboard                |                                 |
| Document Library                                                           | Important Communications |                                 |
| Payment Advices                                                            | ·                        |                                 |
| Payment Holds                                                              |                          |                                 |
| 📥 Requests                                                                 |                          |                                 |
| Need Support? Contact Pre-K g* Phone +18444902029 Email pretk@dscal.ga.gox |                          |                                 |

A Payments > Payment Advice Summary page will be displayed.

| Georgia Dept<br>of Early Care<br>and Learning Georgia's<br>Pre-K- Program    |                                           | L FC Financial ZZZ COO -        |
|------------------------------------------------------------------------------|-------------------------------------------|---------------------------------|
| Welcome to zzz Buyer one COO Provider                                        | ID 235342                                 | ← Return to Pre-K provider list |
| Home     Document Library     Payment Advices                                | Payments<br>Payment Advice Summary        |                                 |
| <ul> <li>Payment Holds</li> <li>Requests</li> </ul>                          | Payment Advice Type Select Payment Advice |                                 |
| Contact Pre-K g* Contact Pre-K g* Phone +18444802029 Email prek@decal.ga.gox |                                           |                                 |

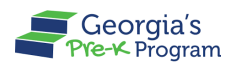

### **Monthly Payments**

Monthly payments are the regular Georgia's Pre-K payments made to the lead teacher, assistant teacher, and classroom every month. Once the Department issues the monthly payments, the data will be updated on the Portal.

To view the Monthly Payments, perform the following steps:

1. On the Payments > Payment Advice Summary page, select *Monthly Payments* from the **Payment Advice Type** drop-down list.

| Georgia Dept<br>of Early Care<br>and Learning Georgia                                                                                                    | 'S<br>ram                                                                | <b>L</b><br>Notifications | FC financial user COO 🔻 |  |  |  |  |  |
|----------------------------------------------------------------------------------------------------|--------------------------------------------------------------------------|---------------------------|-------------------------|--|--|--|--|--|
| Welcome to Vikhyat Mehra Legal (                                                                                                    | Velcome to Vikhyat Mehra Legal Owner Provider ID 167919                  |                           |                         |  |  |  |  |  |
| ✿ Home Document Library                                                                                                    | Payments Payment Advice Summary                                          |                           |                         |  |  |  |  |  |
| Payment Advices                                                                                                    |                                                                          |                           |                         |  |  |  |  |  |
| Payment Holds Arrow Control of Control of Con | Payment Advice Type Select Payment A   Monthly Payments Special Payments |                           |                         |  |  |  |  |  |
| Need Support?                                                                                                    | Start-Up Payments                                                        |                           |                         |  |  |  |  |  |

- 2. Select the required *financial year* from the **Year** drop-down list.
- 3. Select the required *month* from the **Month** drop-down list, then click the **Search** button.

| Ğ     | Georgia Dept<br>of Endy Care<br>and the Care<br>Pre-K Program Broken<br>Notifications |                                                                                    |  |  |  |  |  |
|-------|---------------------------------------------------------------------------------------|------------------------------------------------------------------------------------|--|--|--|--|--|
| Welco | ome to Vikhyat Mehra Legal (                                                          | Owner         Provider ID         167919         ← Return to Pre-K provider list   |  |  |  |  |  |
|       |                                                                                       | Payment Advice Summary                                                             |  |  |  |  |  |
| 습     | Home                                                                                  |                                                                                    |  |  |  |  |  |
|       | Document Library                                                                      | * indicates required field                                                         |  |  |  |  |  |
| 5     | Payment Advices                                                                       | Payment Advice Type • Year • Month<br>Monthly Payments • 2023-2024 • June • Search |  |  |  |  |  |
|       | Payment Holds                                                                         |                                                                                    |  |  |  |  |  |
| Ū.    | Requests                                                                              |                                                                                    |  |  |  |  |  |

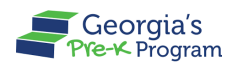

The search results will be displayed.

You can view the Provider details and a complete Provider Payment Summary.

| Georgia Dept<br>of Early Care<br>and Laming |                                                                                                    |                                                         |                                      | Notifications                    | FC Financial ZZZ COO 🗸          |  |  |
|---------------------------------------------|----------------------------------------------------------------------------------------------------|---------------------------------------------------------|--------------------------------------|----------------------------------|---------------------------------|--|--|
| Welcome to zzz Buyer one COO Provid         | der ID 235342                                                                                                    |                                                         |                                      |                                  | ← Return to Pre-K provider list |  |  |
| 🟠 Home                                      | Bright from the Start: Geo<br>Provider ID: 235342 TIN: 65431234                                                                                                    | rgia Department of Early Care and Learning              |                                      |                                  | 🛓 Download                      |  |  |
| Document Library                            |                                                                                                    |                                                         |                                      |                                  |                                 |  |  |
| Payment Advices     Payment Holds           | ADDRESS<br>sSTreet1 Srtee23<br>aafdsa<br>YE, Atkinson 54322                                                                                                    |                                                         |                                      |                                  |                                 |  |  |
| 📥 Requests                                  | Provider Payment Sur                                                                                                    | nmary - zzz Buyer one COO                               |                                      |                                  |                                 |  |  |
|                                             | A If you have questions or or                                                                                                    | ncerns, submit a support ticket and select "Doumont Ad  | vice" from ticket categories         |                                  |                                 |  |  |
| D Need Support?                             | The state of the state of the s | nicerns, submit a support ticket and select. Payment Au | nce nom ticket categories.           |                                  |                                 |  |  |
| Contact Pre-K                               | Total Sites<br>1                                                                                                    | Total Classes<br>1                                      | Payment Processed Date<br>06/06/2024 | Grand Total Payme<br>\$425031.88 | ent                             |  |  |
| Phone                                       | Total Load Teacher Salary                                                                                                    | ¢0575.04                                                | Total Operating Classroom            | ¢103 E3                          |                                 |  |  |
| <u>+1 844 480 2029</u>                      | Total Lead Teacher Salary                                                                                                    | 990/0.24                                                | Total Operating classicoli           | \$103.52                         |                                 |  |  |
| rek@decal.ga.gov                            | Total Lead Teacher Supplement                                                                                                    | \$95/5.24                                               | Total Transportation                 | \$3000                           |                                 |  |  |
|                                             | Total Lead Teacher Benefits                                                                                                    | \$287256.36                                             |                                      |                                  |                                 |  |  |
|                                             | Total Assistant Teacher Salary                                                                                                    | \$5675.38                                               |                                      |                                  |                                 |  |  |
|                                             | Total Assistant Teacher Benefits                                                                                                    | \$109846.14                                             |                                      |                                  |                                 |  |  |
|                                             | Site Payment Summary ZZZ buyer Site four COO Site ID: CCLC-999116560453675783378233                                                                                                    |                                                         |                                      |                                  |                                 |  |  |
|                                             | Number of Classes                                                                                                    |                                                         | Total Payment<br>415456.64           |                                  |                                 |  |  |
|                                             |                                                                                                    |                                                         |                                      |                                  | Printy -                        |  |  |

Scroll to view the Site Payment Summary and Class Payment Summary sections.

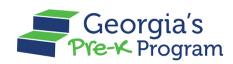

Under the site and class payment summary sections, you can view the total payment and individual payments.

| Georgia Dept<br>of Early Care<br>and Learning<br>Fre-X Program |                                                                                                   |                                                     |                                                                             | <b>Q</b><br>Notifications | FC Financial ZZZ COO 👻          |
|----------------------------------------------------------------|---------------------------------------------------------------------------------------------------|-----------------------------------------------------|-----------------------------------------------------------------------------|---------------------------|---------------------------------|
| Welcome to zzz Buyer one COO Provider I                        | D 235342                                                                                          |                                                     |                                                                             |                           | ← Return to Pre-K provider list |
| <ul> <li>d Home</li> <li>Document Library</li> </ul>           | Site Payment Summary Z                                                                            | ZZ buyer Site four COO Site ID: CCLC-99911856045367 | 75783378233                                                                 |                           |                                 |
| Payment Advices                                                | 1                                                                                                 |                                                     | 415456.64                                                                   |                           |                                 |
| <ul> <li>Payment Holds</li> <li>Requests</li> </ul>            | Total Lead Teacher Salary<br>Total Lead Teacher Supplement<br>Total Lead Teacher Benefits         | \$9575.24<br>\$9575.24<br>\$287256.36               | Total Operating Classroom     \$103.5       Total Transportation     \$3000 | 2                         |                                 |
| Contact Pre-K                                                  | Total Assistant Teacher Salary<br>Total Assistant Teacher Benefits<br>Class Payment Summary - 100 | \$5675.38<br>\$109846.14<br>032                     |                                                                             |                           |                                 |
| <u>+1 844 480 2029</u><br>Email                                | Lead Teacher Credential                                                                           | Lead Teacher CYE                                    | Total Stude<br>2                                                            | nts                       |                                 |
| prek@decal.ga.gov                                              | Total Teacher Salary<br>\$421928.36                                                               | Total Transportation<br>\$3000                      | Total Opera<br>\$103.52                                                     | ting Classroom            |                                 |
|                                                                | CURRENT PAYMENTS                                                                                  |                                                     | RETRO PAYMENTS                                                              |                           |                                 |
|                                                                | Lead Teacher Salary \$89                                                                          | 21.39                                               | Lead Teacher Salary Retro                                                   | \$653.85                  | Jun                             |
|                                                                | CYE Supplement \$89                                                                               | 21.39                                               | CYE Supplement Retro                                                        | \$653.85                  | Jun                             |
|                                                                | T&E Supplement \$0<br>Lead Teacher Benefits \$26                                                  | 7640.98                                             | T&E Supplement Retro                                                        | \$0                       | Jun                             |

4. To download the payment advice, refer to the *Download Payment Advice* section.

#### **Special Payments**

Special payments are made to adjust the payment in the middle of the year based on the requirements such as the addition of extra classes, creation of new sites, and according to funding needs.

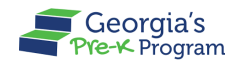

To view the Special Payments, perform the following steps:

1. On the Payments > Payment Advice Summary page, select *Special Payments* from the **Payment Advice Type** drop-down list.

| Georgia Dept<br>of Early Care<br>and Learning<br>Georgia | 'S<br>ram                            | Notifications | FC financial user COO 🔻         |
|----------------------------------------------------------|--------------------------------------|---------------|---------------------------------|
| Welcome to Vikhyat Mehra Legal C                         | Dwner Provider ID 167919             | •             | - Return to Pre-K provider list |
| 🟠 Home                                                   | Payments                             |               |                                 |
| Document Library                                         | Payment Advice Summary               |               |                                 |
| Payment Advices                                          |                                      |               |                                 |
| Payment Holds A Requests                                 | Payment Advice Type Select Payment A |               |                                 |
|                                                          | Monthly Payments Special Payments    |               |                                 |
| Contact Pre-K                                            | Start-Up Payments                    |               |                                 |
| Phone<br><u>+1 844 480 2029</u><br>Email                 |                                      |               | Privacy - Terms                 |

- 2. Select the required *financial year* from the **Year** drop-down list.
- 3. Select the required *month* from the **Month** drop-down list, then click the **Search** button.

| Georgia Dept<br>of Early Care<br>and Care<br>and Care<br>and Care<br>and Care<br>and Care<br>and Care<br>Pre-K Program |                                                               | <b>A</b><br>Notifications | FC financial user COO 🔻         |
|----------------------------------------------------------------------------------------------------|---------------------------------------------------------------|---------------------------|---------------------------------|
| Welcome to Vikhyat Mehra Legal Owner                                                                                   | Provider ID 167919                                            |                           | ← Return to Pre-K provider list |
|                                                                                                    | Payment Advice Summary                                        |                           |                                 |
| Home                                                                                                    |                                                               |                           |                                 |
| Document Library                                                                                                    | * indicates required field Payment Advice Type * Year * Month |                           |                                 |
| Payment Advices                                                                                                    | Special Payments                                              | •                         | Search                          |
| Payment Holds                                                                                                    |                                                               |                           |                                 |
| 📥 Requests                                                                                                    |                                                               |                           |                                 |
| Contact Pre-K                                                                                                    |                                                               |                           |                                 |
| Phone<br>+1844 480 2029<br>Email                                                                                       |                                                               |                           | Pivacy - Terms                  |

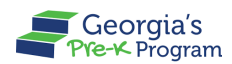

The search results will be displayed.

You can view the Provider details and a complete Provider Special Payment Summary.

| Georgia Dept<br>of Early Care<br>and Learning Georgia's<br>Pre-K Program                            | 1                                                                                                    |                                                                                                    |                                                                                                    |                                                                            | Notifications                                               | FC financial user C    | 00 🔻      |
|----------------------------------------------------------------------------------------------------|----------------------------------------------------------------------------------------------------|----------------------------------------------------------------------------------------------------|----------------------------------------------------------------------------------------------------|----------------------------------------------------------------------------|-------------------------------------------------------------|------------------------|-----------|
| Welcome to Vikhyat Mehra Legal Ow                                                                   | ner Provider ID 167919                                                                                                    |                                                                                                    |                                                                                                    |                                                                            |                                                             | ← Return to Pre-K prov | ider list |
| <ul> <li>Home</li> <li>Document Library</li> </ul>                                                  | Bright from the Start: G<br>Provider ID: 167919 TIN: 123455                                                                                                    | eorgia Department of Early                                                                                           | Care and Learning                                                                                                    |                                                                            |                                                             | 🛃 Download             |           |
| Payment Advices     Payment Holds                                                                   | ADDRESS<br>Clock Tower Tower-2<br>Amalapuram<br>AP, Baker 53322                                                                                                   |                                                                                                    |                                                                                                    |                                                                            |                                                             |                        |           |
|                                                                                                    |                                                                                                    |                                                                                                    |                                                                                                    |                                                                            |                                                             |                        |           |
| 📥 Requests                                                                                          | Provider Special Pa                                                                                                    | ayment Summary - Vikhya<br>or concerns, submit a support tick                                                        | Mehra Legal Owner                                                                                                    | n ticket categories.                                                       |                                                             |                        |           |
| Requests  Need Support?  Contact Pre-K g  Rhope                                                     | Provider Special Pa     If you have questions of     Total Sites     1                                                                                            | ayment Summary - Vikhya<br>or concerns, submit a support tick<br>Total Classes<br>0                                  | Mehra Legal Owner                                                                                                    | n ticket categories.<br>nent                                               | Payment Proces:<br>06/20/2024                               | sed Date               | 1         |
| Requests  Need Support?  Contact Pre-K g*  Phone +1844 80 2028                                      | Provider Special Pa     If you have questions o     Total Sites     Special Payment Details                                                                       | ayment Summary - Vikhya<br>or concerns, submit a support tick<br>Total Classes<br>0<br>S                             | Mehra Legal Owner                                                                                                    | n ticket categories.<br>nent                                               | Payment Process<br>06/20/2024                               | sed Date               | I         |
| Requests  Need Support?  Contact Pre-K d*  Phone +1844 480 2028 Email prek@dacal.ga.gov             | Provider Special Pare     If you have questions of     Total Sites     Special Payment Details     Site Name                                                      | ayment Summary - Vikhya<br>or concerns, submit a support tick<br>Total Classes<br>0<br>S<br>Class ID Sp              | Mehra Legal Owner                                                                                                    | n ticket categories.<br>nent<br>Recipient Type                             | Payment Process<br>06/20/2024                               | sed Date               | I         |
| Requests  Requests  Need Support?  Contact Pre-K g*  Phone  +1844 480 2029 Email  prek@decal.ga.gov | Provider Special Part     If you have questions of     Total Sites     Special Payment Details     Site Name     Vikhyat Test New Site                            | ayment Summary - Vikhya<br>or concerns, submit a support tick<br>Total Classes<br>0<br>S<br>Class ID Sp<br>S2        | ecial Payment Amount                                                                                                    | n ticket categories.<br>nent<br>Recipient Type<br>Site                     | Payment Process<br>06/20/2024<br>C                          | sed Date<br>Comments   | I         |
| Requests  Requests  Need Support?  Contact Pre-K g*  Phone  1844 480 2029 Email  prek@decal.ga.goy  | Provider Special Part     If you have questions of     Total Sites     Special Payment Details      Site Name     Vikhyat Test New Site     Vikhyat Test New Site | ayment Summary - Vikhyai<br>or concerns, submit a support tick<br>Total Classes<br>0<br>S<br>Class ID Sp<br>52       | ecial Payment Amount                                                                                                    | n ticket categories.<br>nent<br>Recipient Type<br>Site<br>Site             | Payment Proces<br>06/20/2024<br>C<br>T                      | Sed Date               | I         |
| Requests     Need Support?     Contact Pre-K g* Phone +1844 480 2029 Email prek@dacal.ga.goy        | Provider Special Par     If you have questions of     Total Sites     Special Payment Details     Site Name     Vikhyat Test New Site     Vikhyat Test New Site   | ayment Summary - Vikhyal<br>or concerns, submit a support tick<br>Total Classes<br>0<br>S<br>Class ID Sp<br>51<br>51 | ecial Payment Amount ecial Payment Amount ecial Pay | n ticket categories.<br>nent<br>Recipient Type<br>Site<br>Site<br>Provider | Рауменt Process<br>06/20/2024<br>С<br>С<br>Т<br>Т<br>Т<br>Т | Seed Date              |           |

4. To download the payment advice, refer to the *Download Payment Advice* section.

# **Start-Up Payments**

The Start-Up Payments are issued to the Legal Owner upon finalizing the Grant Agreement for a New Pre-K Application or for new classes under a Continuation Application. The amount of this Start-Up payment is determined by the number of Sites based on recommendations from internal users.

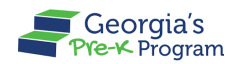

To view the Start-Up Payments, perform the following steps:

1. On the Payments > Payment Advice Summary page, select *Start-Up Payments* from the **Payment Advice Type** drop-down list, then click the **Search** button.

| G     | Georgia Dept<br>of Early Care<br>and Learning |                                                        | L.<br>Notifications | FC financial user COO 🔻         |
|-------|-----------------------------------------------|--------------------------------------------------------|---------------------|---------------------------------|
| Welco | ome to Vikhyat Mehra Legal Owner              | r Provider ID 167919                                   |                     | ← Return to Pre-K provider list |
| 습     | Home                                          | Payments                                               |                     |                                 |
|       | Document Library                              | Payment Advice Summary                                 |                     |                                 |
| 5     | Payment Advices                               |                                                        |                     |                                 |
|       | Payment Holds<br>Requests                     | Payment Advice Type Select Payment A  Monthly Payments |                     |                                 |
| Ø     | Need Support?                                 | Special Payments<br>Start-Up Payments                  |                     |                                 |

2. Select the required *financial year* from the **Year** drop-down list.

| Georgia Dept<br>of Early Care<br>and Learning Pre-K Progr | s Anno Notifications       | FC financial user COO 🔻         |
|-----------------------------------------------------------|----------------------------|---------------------------------|
| Welcome to Vikhyat Mehra Legal C                          | wner Provider ID 167919    | ← Return to Pre-K provider list |
| Home                                                      | Payments                   |                                 |
| B Payment Advices                                         |                            |                                 |
| Payment Holds                                             | * indicates required field |                                 |
| 📥 Requests                                                | Start-Up Payments          |                                 |
| Contact Pre-K                                             |                            |                                 |
| Phone<br><u>+1 844 480 2029</u><br>Email                  |                            | Priage - Terms                  |

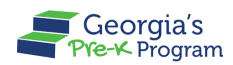

The search results will be displayed.

You can view the Provider details and a complete Provider Start-Up Payment Summary.

| Georgia Dept<br>of Early Care<br>and Learning<br>Pre-K- Program |                                              |                             |                                | Notifications             | FC financial user COO 🗸         |
|-----------------------------------------------------------------|----------------------------------------------|-----------------------------|--------------------------------|---------------------------|---------------------------------|
| Welcome to Vikhyat Mehra Legal Owner                            | Provider ID 167919                           |                             |                                |                           | ← Return to Pre-K provider list |
| 🟠 Home                                                          | Bright from the Sta                          | rt: Georgia Department of E | arly Care and Learning         |                           | ع Download                      |
| Document Library Payment Advices                                | ADDRESS<br>Clock Tower Tower-2<br>Amalapuram |                             |                                |                           |                                 |
| <ul> <li>Payment Holds</li> <li>Requests</li> </ul>             | AP, Baker 53322                              | -Up Payment Summary - Vil   | thyat Mehra Legal Owner        | rom ticket cate           | egories.                        |
| Contact Pre-K                                                   | Total Sites<br>2                             | Total Classes<br>2          | Grand Total Payment<br>\$16000 | <b>Payme</b> r<br>06/20/2 | nt Processed Date<br>2024       |
| Phone<br>+1 844 480 2029                                        | Start-Up Payment                             | Details                     |                                |                           |                                 |
| Email<br><u>prek@decal.ga.gov</u>                               | Site Name                                    | Class ID                    | Start-Up Amount                |                           |                                 |
|                                                                 | Site 2                                       | 97851333                    | \$8000                         |                           | 2                               |
|                                                                 |                                              |                             |                                |                           | Privacy - Terms                 |

3. To download the payment advice, refer to the *Download Payment Advice* section.

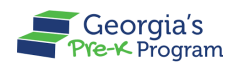

#### **Download Payment Advice**

You can download a PDF version of the entire payment summary for the required Payment Advice Type.

- 1. Go to the required payment advice type to view the payment advice. Refer to the steps in the <u>Monthly Payments</u>, <u>Special Payments</u>, and <u>Start-Up Payments</u> section.
- 2. On the Payment Advice Summary page, scroll to view the Provider information and Payment Summary.
- ļ, Georgia Dept of Early Care and Learning Georgia's FC financial user COO 👻 Notifications Welcome to Vikhyat Mehra Legal Owner Provider ID 167919 ← Return to Pre-K provider list **Payments** Home **Payment Advice Summary** Document Library \* indicates required field 6 \* Year Payment Advice Type Month Payment Holds Special Payments 2023-2024 -June Search ₫ Requests Bright from the Start: Georgia Department of Early Care and Learning 🛃 Download D Need Support? Provider ID: 167919 TIN: 123455555 Contact Pre-K ADDRESS Clock Tower Tower-2 Phone Amalapuram +1 844 480 2029 AP, Baker 53322 Email prek@decal.ga.gov Provider Special Payment Summary - Vikhyat Mehra Legal Owner 2 If you have questions or concerns, submit a support ticket and select "Payment Advice" from ticket categories.
- 3. To download the Payment Summary, click the Download button.

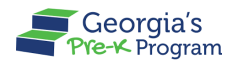

A PDF version of the selected Payment Advice Type's Payment Summary will be downloaded to your local machine.

| ight from the Start<br>Early Care and Le                    | : Georgia<br>arning | Department F                                                                                                    | Provider Id: 167919                                                                                                    | TIN: 123455555                                                                             |
|-------------------------------------------------------------|---------------------|----------------------------------------------------------------------------------------------------|----------------------------------------------------------------------------------------------------|--------------------------------------------------------------------------------------------|
| DDRESS<br>Jock Tower Tower-2<br>malapuram<br>P, Baker 53322 |                     |                                                                                                    |                                                                                                    |                                                                                            |
| ovider Special P                                            | ayment S            | ummary - Vikhyat I                                                                                                    | Mehra Legal Ov                                                                                                    | wner                                                                                       |
| otal Sites Total Clas<br>0                                  | sses Gi<br>\$9      | rand Total Payment                                                                                                    | Payment Processed<br>06/20/2024                                                                                            | l Date                                                                                     |
| ecial Payment Deta                                          | ils                 |                                                                                                    |                                                                                                    |                                                                                            |
|                                                             |                     |                                                                                                    |                                                                                                    |                                                                                            |
| Site Name                                                   | Class ID            | Special Payment Amount                                                                                                    | Recipient Type                                                                                                    | Comments                                                                                   |
| Site Name<br>Vikhyat Test New Site                          | Class ID            | Special Payment Amount<br>\$2000.00                                                                                                    | Recipient Type<br>Site                                                                                                    | Comments<br>Test Payment                                                                   |
| Site Name Vikhyat Test New Site Vikhyat Test New Site       | Class ID            | Special Payment Amount<br>\$2000.00<br>\$1000.00                                                                                                    | Recipient Type       Site       Site                                                                                       | Comments       Test Payment       test                                                     |
| Site Name<br>Vikhyat Test New Site<br>Vikhyat Test New Site | Class ID            | Special Payment Amount           \$2000.00           \$1000.00           \$1000.00                                                                                                    | Recipient Type       Site       Site       Provider                                                                        | Comments Test Payment test Test                                                            |
| Site Name<br>Vikhyat Test New Site<br>Vikhyat Test New Site | Class ID            | Special Payment Amount           \$2000.00           \$1000.00           \$1000.00           \$1000.00                                                                                                    | Recipient Type       Site       Site       Provider       Provider                                                         | Comments       Test Payment       test       Test       Test                               |
| Site Name                                                   | Class ID            | Special Payment Amount           \$2000.00           \$1000.00           \$1000.00           \$1000.00           \$1000.00           \$1000.00                                                             | Recipient Type       Site       Site       Provider       Provider       Site                                              | Comments       Test Payment       test       Test       Test       Payment Test            |
| Site Name                                                   | Class ID            | Special Payment Amount           \$2000.00           \$1000.00           \$1000.00           \$1000.00           \$100.00           \$1500.00           \$1500.00                                          | Recipient Type       Site       Site       Provider       Provider       Site       Provider                               | Comments       Test Payment       test       Test       Payment Test       Test            |
| Site Name                                                   |                     | Special Payment Amount           \$2000.00           \$1000.00           \$1000.00           \$1000.00           \$1000.00           \$1000.00           \$1500.00           \$1000.00           \$1000.00 | Recipient Type       Site       Site       Provider       Provider       Site       Provider       Provider       Provider | Comments       Test Payment       test       Test       Payment Test       Test       Test |

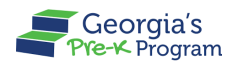

# **VIEWING PAYMENT HOLDS**

Various payment holds may be created by the Department in the GAPREK system.

To view the Payment Holds, perform the following steps:

1. On the left panel, click the **Payment Holds** section.

| Ğ     | Georgia Dept<br>of Early Care<br>and Learning Pre-K Program |                          | L.<br>Notifications | FC financial user COO 🕶         |
|-------|-------------------------------------------------------------|--------------------------|---------------------|---------------------------------|
| Welco | me to Vikhyat Mehra Legal Owner                             | Provider ID 167919       |                     | ← Return to Pre-K provider list |
|       | Home                                                        | Dashboard                |                     |                                 |
|       | Document Library                                            | Important Communications |                     |                                 |
| 5     | Payment Advices                                             |                          |                     |                                 |
| ۲     | Payment Holds                                               |                          |                     |                                 |
| à     | Requests                                                    |                          |                     |                                 |

A Payment Holds > Payment Holds Details page will be displayed.

| Ĝ                  | Georgia Dept<br>of Early Care<br>and Learning<br>Pre-K-Program |                                                     |                                               | <b>Q</b><br>Notifications | FC financial user COO 🔻         |
|--------------------|----------------------------------------------------------------|-----------------------------------------------------|-----------------------------------------------|---------------------------|---------------------------------|
| Welco              | ome to Vikhyat Mehra Legal Owner                               | Provider ID 167919                                  |                                               |                           | ← Return to Pre-K provider list |
| ୍ଭ<br>2            | Home<br>Document Library                                       | Payment Holds Payment Hold Details                  |                                               |                           |                                 |
| 5                  | Payment Advices                                                |                                                     |                                               |                           |                                 |
| Ū                  | Payment Holds<br>Requests                                      | For assistance resolving your payment hold, su      | bmit a help ticket or contact prekbusiness.si | upport@decal.ga.gov.      |                                 |
| 0                  | Need Support?                                                  | Status Provider Name Effectiv                       | ve Start Date Comment from Department         | Reason                    |                                 |
| Phot<br>+18<br>Ema | Contact Pre-K 🖉<br>ne<br>144 480 2029                          | Active Vikhyat Mehra Legal Owner Jun 18, Site Level | 2024                                          | Funds Due Back to         | the Department 💿                |

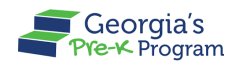

You can view three levels of payment holds on this page.

- 2. Scroll to view the different sections:
  - **Grantee Level**: Payment is held at the Legal Owner level. All invoices under that Legal Owner will be marked as on hold until the payment hold is resolved.

| Georgia Dept<br>of Early Care<br>and Learning Georgia's<br>Pre-K Program |                                                                                         | ● FC financial user COO ▼        |
|--------------------------------------------------------------------------|-----------------------------------------------------------------------------------------|----------------------------------|
| Welcome to Vikhyat Mehra Legal Owner                                     | Provider ID 167919                                                                      | ← Return to Pre-K provider list  |
| <b>☆</b> Home                                                            | Payment Holds                                                                           |                                  |
| <ul> <li>Document Library</li> <li>Payment Advices</li> </ul>            |                                                                                         |                                  |
| Payment Holds                                                            | For assistance resolving your payment hold, submit a help ticket or contact prekbusines | ss.support@decal.ga.gov.         |
| 📥 Requests                                                               | Grantee Level                                                                           |                                  |
| Need Support?                                                            | Status Provider Name Effective Start Date Comment from Department                       | nt Reason                        |
| Contact Pre-K                                                            | Active Vikhyat Mehra Legal Owner Jun 18, 2024                                           | Funds Due Back to the Department |
| Phone                                                                    | Site Level                                                                              |                                  |

• **Site Level**: Payment is held at the site level. If a payment is held at this level, all invoice records for that particular site will be marked as on hold. Consequently, no payment will be made to that site until the payment hold is resolved.

| Georgia Dept<br>of Early Care<br>and Learning Pre-K Program |               |                         |                      |                              | FC financial user COO              |
|-------------------------------------------------------------|---------------|-------------------------|----------------------|------------------------------|------------------------------------|
| Welcome to Vikhyat Mehra Legal Owner Pro                    | ovider ID 167 | 7919                    |                      |                              | ← Return to Pre-K provider list    |
| 🟠 Home                                                      | Grante        | e Level                 |                      |                              |                                    |
| Document Library                                            | Status        | Provider Name           | Effective Start      | Date Comment from Depar      | tment Reason                       |
| Payment Advices                                             | Active        | Vikhyat Mehra Legal Own | er Jun 18, 2024      |                              | Funds Due Back to the Department 0 |
| Payment Holds                                               | Active        | Vikhyat Mehra Legal Own | er Jun 19, 2024      | tets                         | Past Due Requested Documents       |
| 📥 Requests                                                  | Site Lev      | vel                     |                      |                              |                                    |
| Need Support?                                               | Status        | Site Name               | Effective Start Date | Comment from Depart          | ment Reason                        |
|                                                             | Active        | Clock Tower             | Jun 19, 2024         |                              | Temporary Closure 🕚                |
| Contact Pre-K g* Phone +1 844 480 2029                      | Class L       | evel                    |                      |                              |                                    |
| Email                                                       | Status        | Site Name               | Class Name Effect    | ctive Start Date Comment fre | om Department Reason               |
| prek@decal.ga.gov                                           | Active        | Clock Tower             | 100018               |                              | Past Due Roster Submission 0       |
|                                                             | Active        | Vikhyat Site Two        | 100060               |                              | Past Due Roster Submission 💿       |
|                                                             | Active        | site name 1             | 100047               |                              | Past Due Roster Submission         |

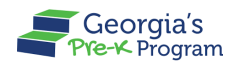

• **Class Level**: Payment is held at the class level. If a payment is held at this level, all invoice records for that class will be marked as on hold. Consequently, no payment will be made to the class until the payment hold is resolved.

| Georgia Dept<br>of Early Care<br>and Learning<br>Pre-K Program |              |                       |            |                      | Noti                    | FC financial user C          | • 00            |
|----------------------------------------------------------------|--------------|-----------------------|------------|----------------------|-------------------------|------------------------------|-----------------|
| Welcome to Vikhyat Mehra Legal Owner Prov                      | vider ID 167 | 7919                  |            |                      |                         | ← Return to Pre-K prov       | /ider list      |
|                                                                | Class L      | evel                  |            |                      |                         |                              | 1               |
| 🟠 Home                                                         | Status       | Site Name             | Class Name | Effective Start Date | Comment from Department | Reason                       |                 |
| Document Library                                               | Active       | Clock Tower           | 100018     | Enective Start Date  | Comment nom Department  | Past Due Roster Submission   |                 |
| S Payment Advices                                              | Active       | Vikhyat Site Two      | 100060     |                      |                         | Past Due Roster Submission 👩 |                 |
| Payment Holds                                                  | Active       | site name 1           | 100047     |                      |                         | Past Due Roster Submission 🚯 |                 |
| 📥 Requests                                                     | Active       | Red Bridge            | 100262     |                      |                         | Past Due Roster Submission 🕚 |                 |
| C Need Support?                                                | Active       | site name 1           | 100254     |                      |                         | Past Due Roster Submission 🕚 |                 |
|                                                                | Active       | site name 1           | 100490     |                      |                         | Past Due Roster Submission 🕚 |                 |
| Contact Pre-K                                                  | Active       | Address               | 100252     |                      |                         | Past Due Roster Submission 🕚 |                 |
| Phone<br><u>+1 844 480 2029</u>                                | Active       | site name 1           | 100256     |                      |                         | Past Due Roster Submission 🕚 |                 |
| Email                                                          | Active       | Vikhyat Test New Site | 112234     |                      |                         | Past Due Roster Submission 🕚 |                 |
| KIEUGARARAT AG'AAX                                             | Active       | Vikhyat Test New Site | 112235     |                      |                         | Past Due Roster Submission 🕚 |                 |
|                                                                | Active       | Vikhyat Test New Site | 112236     |                      |                         | Past Due Roster Submission 🕚 | River Jam       |
|                                                                | Active       | site name 1           | 000006     | lun 14, 2024         |                         | Temporary Closure            | Privacy - Terms |

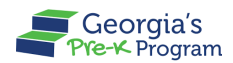

# VIEWING DOCUMENT LIBRARY

The purpose of this activity is to view and manage essential resources, guidelines, and updates for documents related to the Georgia's Pre-K Program.

To view the documents and their statuses, perform the following steps:

1. On the left panel, click the **Documents Library** section.

| Georgia Dept<br>of Early Care<br>and Learning<br>Pre-K Pro | ia's<br>gram             | Notifications                   |
|------------------------------------------------------------|--------------------------|---------------------------------|
| Welcome to Vikhyat Mehra Legal                             | Owner Provider ID 167919 | ← Return to Pre-K provider list |
| A Home                                                     | Dashboard                |                                 |
| Document Library                                           | Important Communications |                                 |
| S Payment Advices                                          |                          |                                 |
| Payment Holds                                              |                          |                                 |
| 📥 Requests                                                 |                          |                                 |
|                                                            |                          |                                 |
| Need Support?                                              |                          |                                 |
| Contact Pre-K                                              |                          |                                 |
| Phone<br><u>+1 844 480 2029</u><br>Email                   |                          | Phacy-Tems                      |

You will be directed to the Documents Library page.

- 3. On the Documents Library page, perform the following steps:
  - a) Select the required option from the Category (L1) drop-down list.
  - b) Select the required *option* from the **Sub Category (L2)** drop-down list.
     **Note**: The Sub Category (L2) drop-down list updates based on the option selected in the Category (L1) drop-down list.

г

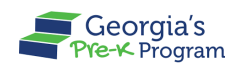

c) Select the *year range* from the **Academic Year** drop-down list.

| Georgia Dept<br>of Early Georgia's<br>and Learning<br>Meter Market Market |                                                                     | <b>Q</b><br>Notifications | FC Financial ZZZ COO 🔻          |
|---------------------------------------------------------------------------|---------------------------------------------------------------------|---------------------------|---------------------------------|
| Welcome to zzz Buyer one COO Provider                                     | ID 235342                                                           |                           | ← Return to Pre-K provider list |
| 🔂 Home                                                                    | Document Library                                                    |                           |                                 |
| Document Library                                                          | Upload the relevant documents in any format of JPEG, PNG, PDF, SVG. |                           |                                 |
| B Payment Advices                                                         |                                                                     |                           |                                 |
| Payment Holds                                                             | Category (L1) Sub Category (L2)                                     | Academic Year             |                                 |
| 📥 Requests                                                                | Grantee Level Documents                                             | 2024-2025                 | · ·                             |
| D Need Support?                                                           | Grantee Level Documents                                             |                           | Q Search                        |
| Contact Pre-K 🗗<br>Phone<br>+1 844 480 2029                               | Finance Documents                                                   |                           |                                 |
| Email<br><u>prek@decal.ga.gov</u>                                         | No Documents for t                                                  | he Current Selection!     | Page - Term                     |

All the documents under selected Category (L1) and Sub Category (L2) will be displayed as a table with the required details.

Note: The table layout will change based on the selected Category (L1) and Sub Category (L2).

|                         | Category (L1)                                 |                                    | Sub Categ                                  | ory (L2)                                       |                     | Academic Year                  |        |   |
|-------------------------|-----------------------------------------------|------------------------------------|--------------------------------------------|------------------------------------------------|---------------------|--------------------------------|--------|---|
| Home                    | Site Level Doc                                | uments                             | ▼ Visit Do                                 | cuments                                        | •                   | 2023-2024                      |        | • |
| Document Library        | Site Level D                                  | ocuments                           | 1                                          |                                                |                     | Q Search                       |        |   |
| Payment Advices         |                                               |                                    | 1                                          |                                                |                     |                                |        |   |
| Payment Holds           | Visit Docu                                    | ments                              |                                            |                                                |                     |                                |        |   |
|                         |                                               |                                    |                                            |                                                |                     |                                |        |   |
| Requests                |                                               |                                    |                                            |                                                |                     |                                |        | _ |
| Requests                | Document<br>Name                              | Visit Type                         | Site Name                                  | Assigned<br>Specialist                         | Status              | Uploaded<br>Date               | Action |   |
| Requests  Need Support? | Document<br>Name<br>Approve<br>New<br>Account | Visit Type<br>Probation<br>Visit 4 | Site Name<br>ZZZ buyer<br>Site four<br>COO | Assigned<br>Specialist<br>Pre K<br>Specialist3 | Status<br>Submitted | Uploaded<br>Date<br>2024-06-18 | Action |   |

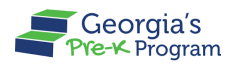

The status of the document will be displayed under the **Status** column. The Status is reflective of the Pre-K staff's review of your uploaded documents.

To view the document, click the **preview** icon.
 Note: You can also use the Search field to find the required document.

| Georgia Dept<br>of Early Care<br>and Learning Fre-K Program |                                                                                                    |                  |                   | <b>A</b><br>Notifications | FC Financial ZZZ COO 🗸          |
|-------------------------------------------------------------|----------------------------------------------------------------------------------------------------|------------------|-------------------|---------------------------|---------------------------------|
| Welcome to zzz Buyer one COO Provider ID                    | 235342                                                                                                    |                  |                   |                           | ← Return to Pre-K provider list |
|                                                             |                                                                                                    |                  |                   |                           |                                 |
| 🔂 Home                                                      | Category (L1)                                                                                                    | Sub Ca           | ategory (L2)      | Academic Year             |                                 |
| 🗀 Document Library                                          | Grantee Level Documents                                                                                                    | ▼ Appl           | ication Documents | ▼ 2024-2025               | •                               |
| Payment Advices                                             |                                                                                                    |                  |                   |                           |                                 |
| Payment Holds                                               | Grantee Level Documents                                                                                                    |                  |                   |                           | Q Search                        |
| 📥 Requests                                                  |                                                                                                    |                  |                   |                           |                                 |
|                                                             | Application Documents                                                                                                    |                  |                   |                           |                                 |
| D Need Support?                                             |                                                                                                    |                  |                   |                           |                                 |
| Combant Day 14 - 2                                          | Document Name                                                                                                    | Status           | Uploaded Date     | Actio                     | on                              |
| Contact Pre-K (*<br>Phone<br>+1844 480 2029<br>Email        | Corporation paperwork (If own-<br>ership is under a corporation or<br>LLC, submit the Certificate of<br>Incorporation/Organization,<br>Articles & By-laws) | Submitted        | 2024-06-26        | × •                       |                                 |
| prek@decal.ga.gov                                           | Online Access Agreement                                                                                                    | Submitted        | 2024-06-26        | Ø                         |                                 |
|                                                             | Secretary of State (SOS) docu-<br>ment (articles of incorporation<br>or certificate of incorporation)                                                      | Not Satisfactory | 2024-06-26        | ٥                         | Privacy - Terms                 |

The View Documents pop-up window will be displayed.

Click the Name link to view the document.
 Note: Click the X icon to return to the prior page.

|   |                  | Site Level DO    | cuments            | VISIO     | Documents              | •      | 2023 2024        |
|---|------------------|------------------|--------------------|-----------|------------------------|--------|------------------|
| - |                  |                  |                    |           |                        |        | ×                |
|   |                  |                  | Vie                | w Docume  | nts                    |        | iea              |
|   | Name             |                  | Uploaded By        |           | Uploaded Date          |        | _                |
|   | <u>sampleD</u> F | 2.jpg            | Site Director zzzz |           | 06/18/2024 09:         | 35:22  |                  |
|   |                  |                  |                    |           |                        |        |                  |
|   |                  | Document<br>Name | Visit Type         | Site Name | Assigned<br>Specialist | Status | Uploaded<br>Date |

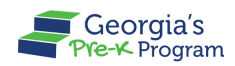

# SUBMITTING A NEW INCIDENT (HELP DESK TICKET)

The Need Support section provides a feature that helps you create an incident for reporting issues, seeking assistance, and requesting support for the Provider Portal. You can submit an Incident to quickly connect with the Pre-K staff for prompt resolution of technical difficulties, feature questions, or process guidance.

To submit a New Incident, perform the following steps:

1. On the Pre-K Program welcome page, click the **Contact Pre-K** button in the Need Support section.

**Note**: You can also use the Phone number and Email address mentioned in the Need Support section to contact the Pre-K staff.

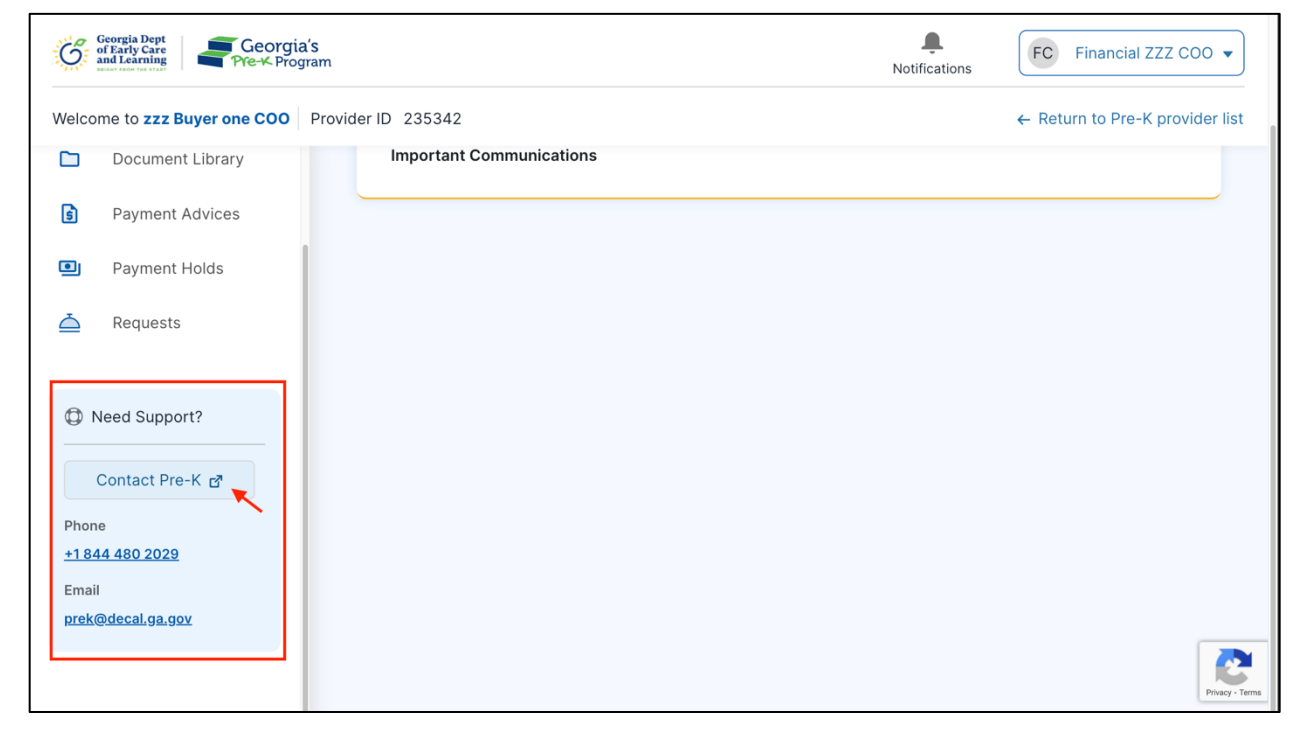

The **Pre-K Incident > New Incident** tab will be displayed.

- 2. Select the Category and Sub Category from the drop-down list.
- In the Description field, enter the reason for creating the incident.
   Note: The Provider Name, Provider Type, Provider Number, Provider ID, Email, and Phone Number fields will be auto-populated and are not editable.

Pre-K Financial User Guide

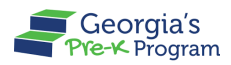

4. Click the **Save&Next** button.

| New Incident All Incident      |                |
|--------------------------------|----------------|
| Provider Name                  | Provider Type  |
| Vikhyat Mehra Project Director | Licensed       |
| Provider Number                | Provider ID    |
| 360022853                      | 167919         |
| Email                          | Phone Number   |
| testone@gmail.com              | 5443217897     |
| Category                       | Sub Category   |
| Payment                        | Teacher Salary |
| Description                    |                |
| Need more information          |                |

A successful incident creation message will be displayed, and you will be directed to the Pre-K Incident page.

5. To attach relevant documents or images, click the **Select Files To Upload** button.

| Pre-K Incident            |  |
|---------------------------|--|
| New Incident All Incident |  |
| Select Files To Upload    |  |
| Submit                    |  |

The **Uploaded Files** pop-up window will be displayed.

6. To select the file, click the **Upload Files** button.

| Select | Upload Files                     |       |
|--------|----------------------------------|-------|
| Subm   | File Tupload Files Or drop files |       |
|        |                                  | Close |

You will be directed to your local system to select a file.

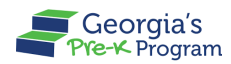

7. Select the file, then click the **Open** button.

| Pre-K l | Favourites <ul> <li>Recents</li> </ul> |                | ✓ De            | esktop — iCloud | 0  | Q Search    |
|---------|----------------------------------------|----------------|-----------------|-----------------|----|-------------|
|         | 🙏 Applications                         |                |                 |                 |    |             |
| Newl    | Downloads                              | -              |                 |                 |    |             |
|         | iCloud                                 |                |                 |                 |    |             |
| Selec   | 📑 Shared                               | Help Ticket    | gadecal         | gadecal         | СС | NMDWS       |
|         | 🛆 iCloud Drive                         | Issue.png      | mergeq) (1).png | mergeqtop).png  |    |             |
|         | Desktop                                |                |                 |                 |    |             |
| Subi    | Documents                              | Contraction    |                 |                 |    |             |
|         | Tags                                   | DOCX           |                 |                 |    |             |
|         | Red                                    | GA_Pre-        |                 |                 |    |             |
|         | Orange                                 | K_F1ina24.000X |                 |                 |    |             |
|         | Yellow                                 |                |                 |                 |    |             |
|         |                                        |                |                 |                 |    |             |
|         | Green                                  |                |                 |                 |    |             |
|         | <ul> <li>Blue</li> </ul>               | Show Options   |                 |                 |    | Cancel Open |

The uploaded file will be displayed on the Uploaded Files pop-up window.

8. To finish uploading the file, click the **Upload** button.

| New  |                          | Upload Files |       |
|------|--------------------------|--------------|-------|
| Sele | 1. Help Ticket Issue.png | Upload       | ×     |
| Sul  |                          |              | Close |

A message stating File Successfully Uploaded will be displayed.

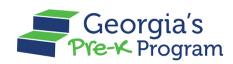

9. To close the Uploaded Files pop-up window, click the **Close** button.

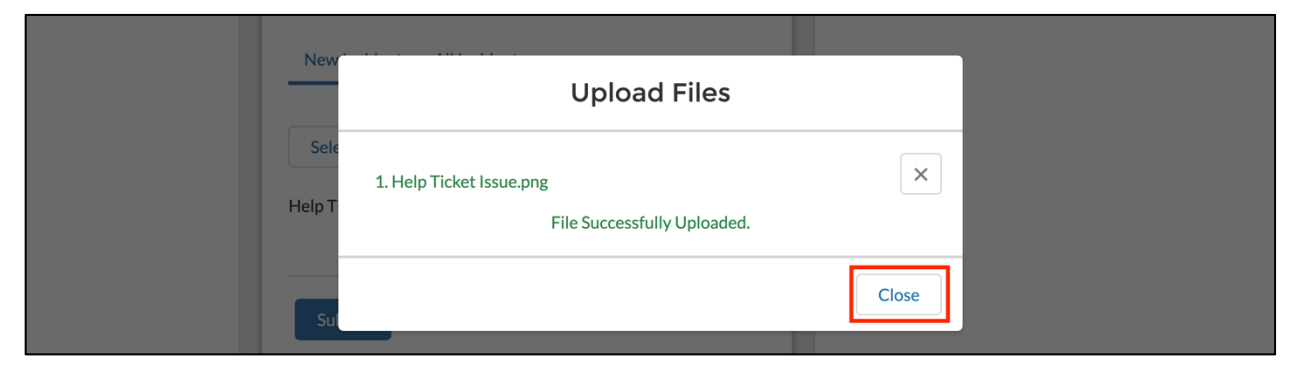

You will be directed to the Pre-K Incident > New Incident tab.

10. To submit the incident, click the **Submit** button.

# **MANAGING PROFILE**

You can edit the User Information section and view the Provider Information and Grant Contract Signatory Information sections.

To view the information, perform the following steps:

1. On the Pre-K Program welcome page, click the Username [User Profile] down arrow.

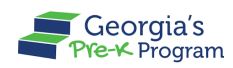

2. Select the **My Profile** button from the drop-down list.

| Georgia Dept<br>of Early Care<br>and Learning | a's<br>gram              | Notifications  |
|-----------------------------------------------|--------------------------|----------------|
| Welcome to Vikhyat Mehra Legal                | Owner Provider ID 167919 | ← Retu         |
| A Home                                        | Dashboard                |                |
| Document Library                              | Important Communications |                |
| Payment Advices                               |                          |                |
| Payment Holds                                 |                          |                |
| 📥 Requests                                    |                          |                |
| Need Support? Contact Pre-K                   |                          |                |
| Phone<br><u>+1 844 480 2029</u><br>Email      |                          | Princy - Terms |

You will be directed to the **My Profile** page.

| icates required field     |                      |            |   |
|---------------------------|----------------------|------------|---|
| ovider Information        |                      |            |   |
|                           |                      |            |   |
| Provider Details          |                      |            |   |
| * Provider Legal Name     | *EIN                 | * Туре     |   |
| Vikhyat Mehra Legal Owner | 123455555            | Licensed   | - |
| Business Address          |                      |            |   |
| * Street Address - 1      | * Street Address - 2 | * City     |   |
| Clock Tower               | Tower-2              | Amalapuram |   |
| * County                  | * State              | *Zip Code  |   |
| Indal                     | AP                   | 53322      |   |
|                           |                      |            |   |

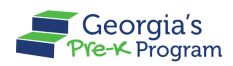

#### **Viewing Provider Information**

On the My Profile page, the **Provider Information** section displays the **Provider Details**, **Business Address**, and **Business Mailing Address sections**.

| ovider Information                                                                     |                                          |            |   |
|----------------------------------------------------------------------------------------|------------------------------------------|------------|---|
| Provider Details                                                                       |                                          |            |   |
| * Provider Legal Name                                                                  | * EIN                                    | * Туре     |   |
| Vikhyat Mehra Legal Owner                                                              | 123455555                                | Licensed   | • |
| Business Address                                                                       |                                          |            |   |
| * Street Address - 1                                                                   | * Street Address - 2                     | • City     |   |
| Clock Tower                                                                            | Tower-2                                  | Amalapuram |   |
| * County                                                                               | * State                                  | * Zip Code |   |
| Indal                                                                                  | AP                                       | 53322      |   |
| Business Mailing Address Business Mailing Address is the same as i *Street Address = 1 | Business Address<br>* Street Address - 2 | * City     |   |
| TTT                                                                                    | ttt-2                                    | Test       |   |
| * County                                                                               | * State                                  | *Zip Code  |   |
| ,                                                                                      |                                          | -+         |   |

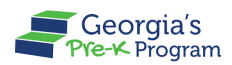

#### **Viewing Grant Contract Signatory Information**

1. On the My Profile page, scroll to the **Grant Contract Signatory Information** section to view the **Provider Details**, **Business Address**, and **Business Mailing Address** of the provider who signed the Grant Contract.

**Note**: This information will be displayed only if the status of the new/continuous Pre-K application is **Grant Agreement Finalized**.

| * Full Name   | * Title                       | * Phone       |  |
|---------------|-------------------------------|---------------|--|
| Tets          | Chief Executive Officer (CEO) | 9,876,543,211 |  |
| * Extension   | * Email                       |               |  |
|               | pranay.kasliwal@mtxb2b.com    |               |  |
| test          | 1/11/2023                     | Те            |  |
|               | * State                       | *Zip Code     |  |
| * County      |                               |               |  |
| *County<br>te | AL                            | 43211         |  |

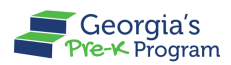

### **Viewing and Editing User Information**

1. On the My Profile page, scroll to the **User Information** section to view the **First Name**, **Last Name**, **Email**, **Phone Number**, and **Role** of the user.

| Те                                                        | AL                                | 43211                                      |                                 |
|-----------------------------------------------------------|-----------------------------------|--------------------------------------------|---------------------------------|
|                                                           |                                   |                                            |                                 |
|                                                           |                                   |                                            |                                 |
| r Information                                             |                                   |                                            |                                 |
|                                                           |                                   |                                            |                                 |
|                                                           |                                   |                                            |                                 |
|                                                           |                                   |                                            |                                 |
| First Name                                                | * Last Name                       | Email                                      |                                 |
| First Name<br>financial user                              | *Last Name                        | Email priyaranjan.reddy+finuser@mtxb2b.com | :                               |
| First Name<br>financial user                              | Last Name     COO     Data        | Email priyaranjan.reddy+finuser@mtxb2b.com |                                 |
| First Name<br>financial user<br>hone Number               | *Last Name<br>COO<br>Role         | Email priyaranjan.reddy+finuser@mtxb2b.com |                                 |
| First Name<br>financial user<br>hone Number<br>7836584837 | Last Name COO Role Financial User | Email priyaranjan.reddy+finuser@mtxb2b.com |                                 |
| First Name<br>financial user                              | *Last Name<br>COO<br>Role         | Email<br>priyaranjan.red                   | ✓ Edit<br>dy+finuser@mtxb2b.com |

2. To edit the First Name, Last Name, and Phone Number, click the **Edit** button. **Note**: As a Financial user, you cannot edit the **Email** and **Role** of the User.

| * Street Address - 1                                  | * Street Address - 2              | * City                                        |
|-------------------------------------------------------|-----------------------------------|-----------------------------------------------|
| test                                                  | address                           | AL                                            |
| * County                                              | * State                           | * Zip Code                                    |
| Те                                                    | AL                                | 43211                                         |
| er Information                                        |                                   |                                               |
| • First Name<br>financial user                        | •Last Name                        | Email<br>priyaranjan.reddy+finuser@mtxb2b.com |
| • First Name<br>financial user<br>Phone Number        | •Last Name<br>COO<br>Role         | Email<br>priyaranjan.reddy+finuser@mtxb2b.com |
| First Name     financial user Phone Number 7836584837 | Last Name COO Role Financial User | Email<br>priyaranjan.reddy+finuser@mtxb2b.com |

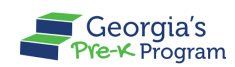

Pre-K Financial User Guide

3. Update the required information, then click the **Save** button.

| * Street Address - 1           | * Street Address - 2      | * City                                        |
|--------------------------------|---------------------------|-----------------------------------------------|
| test                           | address                   | AL                                            |
| * County                       | * State                   | * Zip Code                                    |
| Те                             | AL                        | 43211                                         |
| er Information                 |                           |                                               |
| er Information                 | • Last Name               | Email                                         |
| • First Name<br>financial user | •Last Name<br>COO         | Email<br>priyaranjan.reddy+finuser@mtxb2b.com |
| • First Name<br>financial user | •Last Name<br>COO<br>Role | Email<br>priyaranjan.reddy+finuser@mtxb2b.com |

\*After saving, a success message will display on the screen.

This concludes the GAPREK Financial user guide.